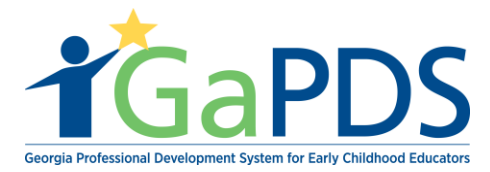

## How to Search an Approved Trainer

Step 1: Site visitor will need access to www.gapds.decal.ga.gov

Step 2: Once on the GaPDS home page, site visitors must:

- A. Hover over **'Trainers'** tab.
- B. Select 'Search Approved Trainer'

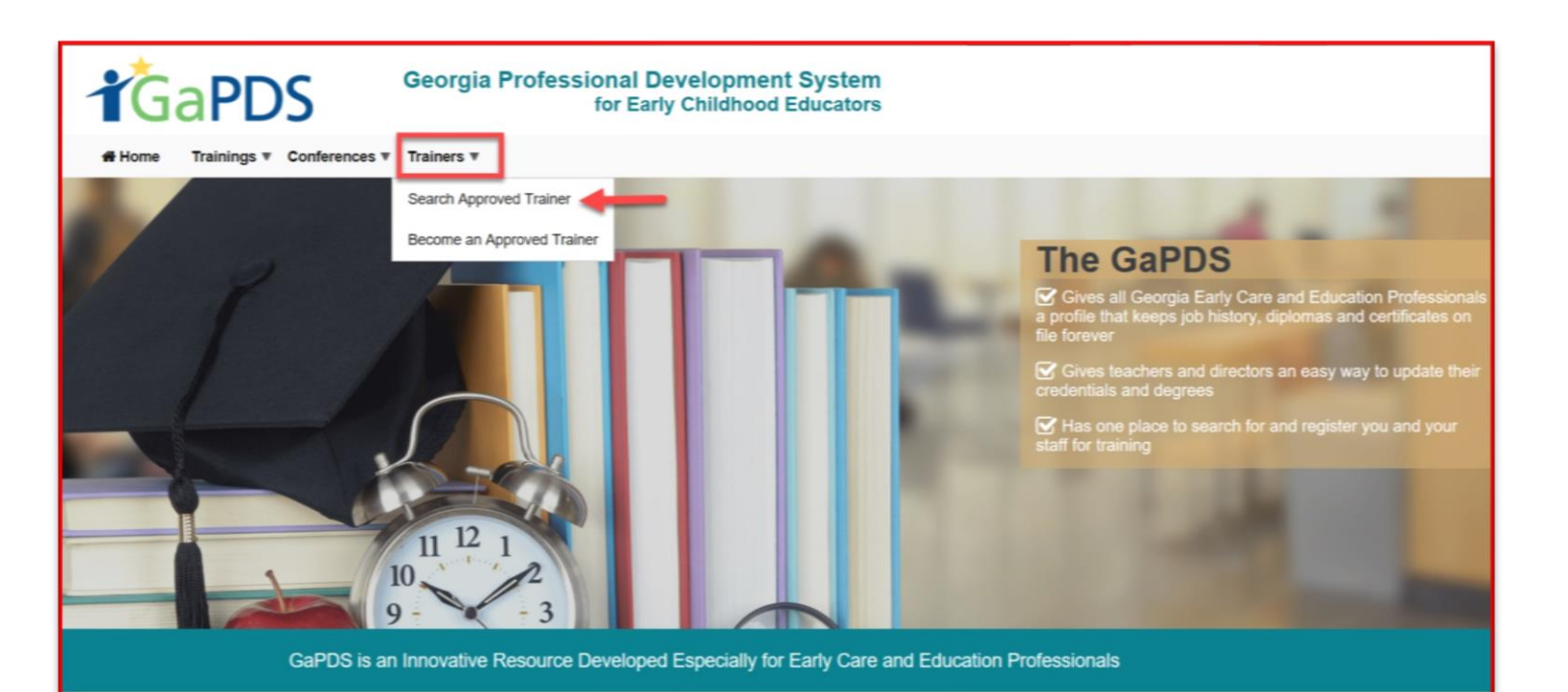

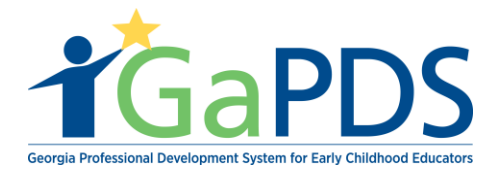

## Step 2: The Search Approved Trainers page displays

- A. Enter in necessary information
- B. Select 'Search Trainer'

| A Home Trainings T Confe                                | rences <b>v</b> Trainers <b>v</b> |                           |                          |  |  |  |  |  |  |
|---------------------------------------------------------|-----------------------------------|---------------------------|--------------------------|--|--|--|--|--|--|
| Search Approved Trainers Ocertificate Verification Guid |                                   |                           |                          |  |  |  |  |  |  |
| Trainer Search Criteria<br>Trainer First Name:          | Trainer Last Name:                | Trainer Code:<br>TR-BFTS- | Include Expired Trainers |  |  |  |  |  |  |
| Search Trainer Clear                                    |                                   |                           |                          |  |  |  |  |  |  |

**Step 3:** Once **'Search Trainer'** has been selected, system will populate page with approved trainers matching the search criteria.

A. Select the trainer's name.

| Search Approved         | Certificate Verification Guide |                            |                          |
|-------------------------|--------------------------------|----------------------------|--------------------------|
| Trainer Search Criteria |                                |                            |                          |
| Trainer First Name:     | Trainer Last Name:             | Trainer Code:              |                          |
| Trina                   | Scott                          | TR-BFTS-                   | Include Expired Trainers |
|                         |                                |                            |                          |
| Trina Scott             |                                |                            |                          |
| Trainer Code:           | Email:                         | Director Trainer Approved: | Highest Training Level:  |
| Expiration Date:        | Work Phone:                    | CDA Trainer Approved:      | Current Status:          |
| Oct 06, 2023            | (731) 302-8898                 | No                         | Approved                 |

Bright from the Start: Georgia Department of Early Care and Learning

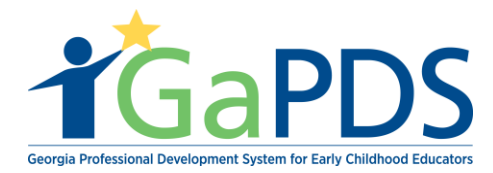

**Step 4:** Once trainer name has been selected, trainer's information will populate the site user's screen.

| Search Approved Trainers |                                                                        |                                       |                                                                     |            |            |                                                                              | <ul> <li>Certificate Verification Guide</li> </ul>              |              |              |  |  |  |
|--------------------------|------------------------------------------------------------------------|---------------------------------------|---------------------------------------------------------------------|------------|------------|------------------------------------------------------------------------------|-----------------------------------------------------------------|--------------|--------------|--|--|--|
| Trina Scott TR-BFTS-6966 |                                                                        |                                       |                                                                     |            |            |                                                                              |                                                                 |              |              |  |  |  |
|                          | Trainer Designation:<br>Trainer II<br>Expiration Date:<br>Oct 06, 2023 |                                       | Decided:<br>Oct 05, 2018<br>Highest Training Level:<br>Intermediate |            |            | Travel Region:<br>1 - North Region<br>2 - Metro Region<br>3 - Central Region | 4 - Southwest Region<br>5 - Southeast Region<br>6 - East Region |              |              |  |  |  |
|                          |                                                                        |                                       |                                                                     |            |            |                                                                              |                                                                 |              |              |  |  |  |
|                          | Business Website:<br>N/A                                               |                                       |                                                                     |            |            |                                                                              |                                                                 |              |              |  |  |  |
|                          | Tesising Code                                                          | Tesising Name                         |                                                                     | Maura      | Laural     | Competence                                                                   |                                                                 | Annen        | Funitation   |  |  |  |
|                          |                                                                        | Health And Safety Orientation         |                                                                     | nours 2.00 | Level      |                                                                              |                                                                 | Approved     | Cat 16, 2022 |  |  |  |
| 2                        | TG-BETS-191                                                            | Health And Safety Orientation Part 2  |                                                                     | 4.00       | Beginner   | ECEL 2 ECEL 3                                                                | ECE2 2 ECE4 2 ECE4 3                                            | Oct 17, 2018 | Oct 17, 2023 |  |  |  |
| В                        | ack                                                                    | rious ren outry one transition rait 2 |                                                                     | 1.00       | erogna for | LOL 12, LOL 10, I                                                            |                                                                 | 0417,2010    | 04 17,2020   |  |  |  |